小A机器人操作手册 《如何申请 AIUI 账号》

V 1.2

## **1**.登录科大讯飞 AIUI 官网,点击[我的应用]菜单 <u>https://aiui.iflyos.cn/index-aiui</u>

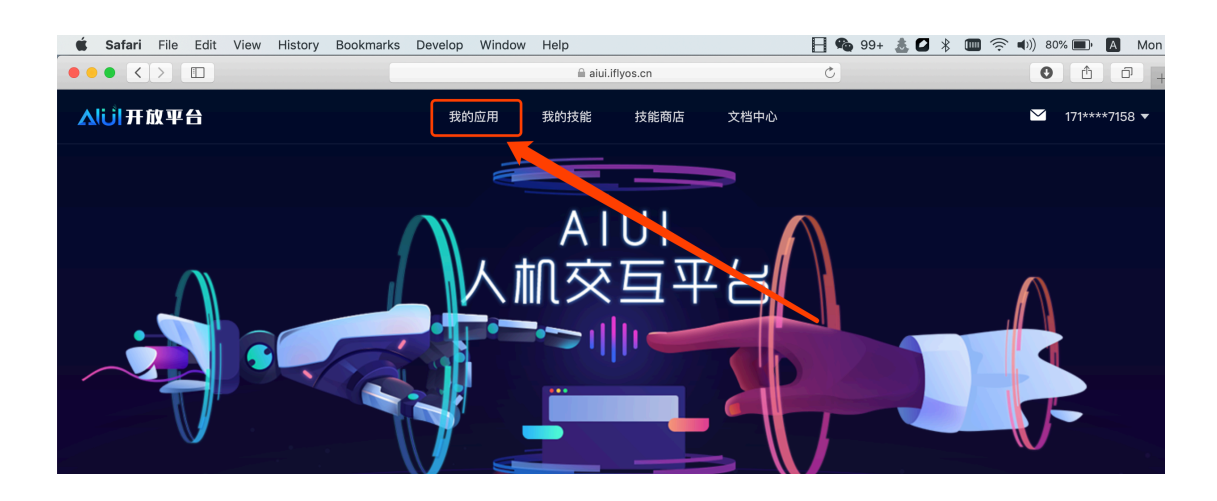

## 2. 创建一个新应用,来开通 AIUI WEBAPI 接口

| 🗯 Safari File Edit View               | History Bookmarks | Develop Window | Help        |       | 8    | 99+ 👗 🖸 🛞 | 🎟 🤶 🕪)) 80% 🗩 🖪 Mon 2 |
|---------------------------------------|-------------------|----------------|-------------|-------|------|-----------|-----------------------|
| $\bullet \bullet \bullet < > \square$ |                   |                | aiui.ifly 🗎 | os.cn | 0    |           | • • • +               |
| <u> ふい</u> 开放平台                       |                   | 我的应用           | 我的技能        | 技能商店  | 文档中心 |           | ∑ 171****7158 ▼       |
| <b>我的应用</b><br>配置属于你的语音场景应用,          | ,这里有丰富的技能和        | 内容源。           |             |       |      |           | 创建应用                  |
| 请输入应用名或APPID搜索                        | Q                 |                |             |       |      |           |                       |
| 应用名称                                  | APPID             | 分类             | 应用          | 用平台   | 创建时间 | 状态        | 操作                    |

3 填写应用信息,应用平台请选择 WebAPI,其他可以根据实际情况填写。

| Ś | Safari  | File   | Edit | View | History | Bookmarl | s Develo | p Window | Help             |        |      | 📙 🍫 99+        | . ▲ 🛛 🛞 | 🔳 🤶 🕬 | 79% 💷 🔠 Mon 🕯   |  |  |
|---|---------|--------|------|------|---------|----------|----------|----------|------------------|--------|------|----------------|---------|-------|-----------------|--|--|
|   |         |        |      |      |         |          |          |          | 🗎 aiui.iflyos.cn |        |      |                |         |       |                 |  |  |
| ^ | liji H  | 放平     | 8    |      |         |          |          | 我的应用     | 我的技能             | 技能商店   | 文档中心 |                |         | Ĩ     | ✓ 171****7158 ▼ |  |  |
| 我 | 的应用 / 1 | 创建应用   | 3    |      |         |          |          |          |                  |        |      |                |         |       |                 |  |  |
| ê | 引建应     | ī用     |      |      |         |          |          |          |                  |        |      |                |         |       |                 |  |  |
|   |         |        |      |      |         |          |          |          |                  |        |      |                |         |       |                 |  |  |
| 应 | 用名称     |        |      |      |         |          |          |          |                  |        |      |                |         |       |                 |  |  |
|   | 小A机器)   | K      |      |      |         |          |          |          |                  |        |      |                |         |       |                 |  |  |
| 应 | 用平台     |        |      |      |         |          |          |          |                  |        |      |                |         |       |                 |  |  |
|   |         |        |      | i(   | DS      |          | R        |          | õ                |        |      | (- <u>0</u> +) | ŝ       |       | RTOS            |  |  |
|   | Windo   | ows    |      | 1    | OS      |          | Linux    | ,        | שטי<br>Android   | WebAPI | .स⁻  | 飞魔飞智能麦克风       | WeC     | hat   | 讯飞RTOS硬件模组      |  |  |
| 应 | 用分类     |        |      |      |         |          |          |          |                  |        |      |                |         |       |                 |  |  |
|   | 应用 - 通  | 讯社交    | - 通信 |      |         |          |          |          |                  | \$     |      |                |         |       |                 |  |  |
|   |         |        |      |      |         |          |          |          |                  |        |      |                |         |       |                 |  |  |
|   |         |        |      |      |         |          |          |          |                  |        |      |                |         |       |                 |  |  |
|   |         |        |      |      |         |          |          |          |                  |        |      |                |         |       |                 |  |  |
|   | 花白人     | 117:45 |      |      |         |          |          |          |                  |        |      |                |         |       |                 |  |  |
|   | 佣定包     | J建     |      |      |         |          |          |          |                  |        |      |                |         |       |                 |  |  |
|   |         |        |      |      |         |          |          |          |                  |        |      |                |         |       |                 |  |  |

4.创建完之后,默认进入到应用详情。获取对接系统需要的两个参数:

- ➤ APPID: 直接复制获取
- ➢ API Key: 点击复制获取

|   | Ś.             | Safari                       | File | Edit | View | History | Bookmarks       | Develop | Window      | Help   |             |       | 8    | 99+ |     | *  |  |
|---|----------------|------------------------------|------|------|------|---------|-----------------|---------|-------------|--------|-------------|-------|------|-----|-----|----|--|
|   |                | • <                          | >    |      |      |         |                 |         |             |        | 🗎 aiui.ifly | os.cn |      | (   | 5   |    |  |
| I | V              | <mark>じl</mark> 开i           | 放平   | 台    |      |         |                 |         | 我的原         | 应用     | 我的技能        | 技能商店  | 文档中心 |     |     |    |  |
|   | <返<br>小/       | <sub>回列表</sub><br><b>\机器</b> | 人    |      |      |         | 应用信息            |         |             |        |             |       |      | 保ィ  | 字修改 |    |  |
|   | 应用             |                              |      |      |      |         | • 应用名称          | 小小木     | 机器人         |        |             |       |      |     |     |    |  |
| l | Ċ              | ) 应月                         | 月信息  |      |      |         | 应用平台            | WebAP   | 21          |        |             |       |      |     |     |    |  |
|   | Q              | 应月                           | 目配置  |      |      | Г       | APPID           | 5b9b17  | '7f         |        |             | ו     |      |     |     |    |  |
|   | 开发<br><b>人</b> | 1 开发                         | 計画   |      |      |         | API Key         | 5e898c  | c7bef7c***2 | 21d 复制 | 重置          |       |      |     |     |    |  |
|   | •              | E IPÉ                        | 1名单  |      |      |         | • 应用分类          | 应用      | -通讯社交-i     | 通信     |             | J     |      |     |     | •  |  |
|   | 上线             |                              |      |      |      |         | 应用描述            | 智能      | 电话机器人       |        |             |       |      |     |     |    |  |
|   | Ş              | ,审核                          | 亥上线  |      |      |         | / 13 3 (4) (Ada |         |             |        |             |       |      |     |     | 1, |  |
|   |                |                              |      |      |      |         |                 |         |             |        |             |       |      |     |     |    |  |

## 5.添加 IP 白名单

需要根据每个独立部署服务器 IP 地址来添加。

6.通过数据统计,可以查看调用次数。申请完免费额度是 500 次/天,可升级到 2 万/天。

| <b>É Safari</b> File Edit View H | listory Bookmarks Develo | op Window Help |                | Е             | 🗣 99+ 🛓 🖬 🖇 💷 | ) 奈 🜒) 77% 🗈 🗛 | Mon 22 Apr 8:37 PM |
|----------------------------------|--------------------------|----------------|----------------|---------------|---------------|----------------|--------------------|
|                                  |                          |                | aiui.iflyos.cn |               | Ċ             |                | 0 1 0 +            |
| <b>入じ</b>   开放平台                 |                          | 我的应用           | 我的技能 技         | 能商店 文档中心      | ò             |                | ∑ 171****7158 ▼    |
| < 返回列表<br>针尖电话                   | 服务统计                     |                |                |               |               | 输入语料,回车;       | 则试 发送              |
| 应用数据统计                           | コ(市田 ()勿物)               |                | ···            | <b>^</b> 方米灯) |               | 66 你好、我:       | 是智能的小飞~            |
| ▶   服务统计                         | 80636                    |                | 199            | 19864         |               |                |                    |
| 😂 在线优化                           |                          |                |                |               |               |                |                    |
|                                  | 类型                       | 开始时间           | 结束时间           | 使用量           | 剩余量           |                |                    |
|                                  | WebAPI                   | 2019-04-22     | 2019-04-23     | 0次            | 500次          |                |                    |
|                                  | WebAPI                   | 2019-04-08     | 2019-04-08     | 80636次        | 19919364次     |                |                    |
|                                  |                          |                |                |               |               |                |                    |
|                                  | 服务类型                     | ALL            |                | 2019-03-21    | ~ 2019-04-21  |                |                    |
|                                  |                          |                | -〇- 调用次数       |               |               |                |                    |